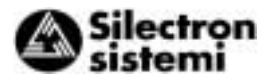

## 3 Utilisation

### 3-1 Inspection et préparatifs avant utilisation

Avant toute utilisation, vérifier les points suivants :

- 1. Vérifier que les connexions ont été correctement effectuées.
  - Vérifier en particulier que la source d'alimentation ne soit pas connectée aux bornes de sortie U, V et W et que la borne de mise à la terre soit parfaitement reliée à la terre.

Variateu

Figure 3-1-1 Raccordement du variateur de vitesse

- 2. Vérifier qu'il y n'ait aucun risque de courtcircuit ni de défaut de liaison à la terre entre le bornier et les sections sous tension.
- 3. Vérifier que les bornes, les connecteurs et les vis soient parfaitement serrés.
- 4. Vérifier que le moteur soit bien découplé de l'équipement mécanique.

- 5. Veiller à ouvrir tous les contacts de commande avant la mise sous tension afin d'éviter un démarrage inopiné ou un fonctionnement anormal de l'appareil à sa mise sous tension.
  - Après la mise sous tension, vérifier les points suivants :
  - a) Vérifier qu'aucun message d'alarme n'est affiché sur la micro-console (voir Figure 3-1-2).
  - b) Vérifier que le ventilateur à l'intérieur du variateur de vitesse tourne effectivement (pour les appareils d'une puissance supérieure ou égale à 2.2 kW).

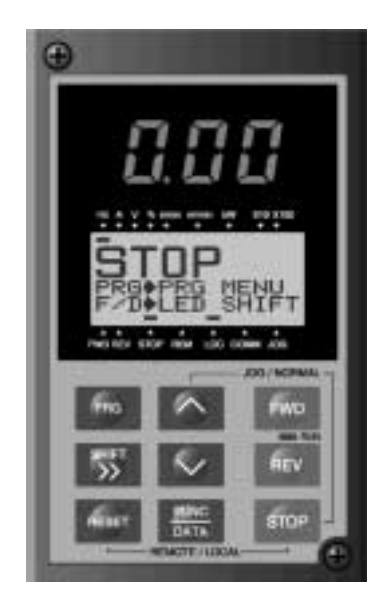

Figure 3-1-2 Affichage sur la micro-console à la mise sous tension

# 

S'assurer de bien refermer le capot de recouvrement avant de mettre sous tension (circuit fermé). Ne jamais retirer le capot de recouvrement tant que le variateur de vitesse est toujours sous tension.

Afin de garantir une parfaite sécurité, ne pas toucher aux interrupteurs les mains mouillées.

Dans le cas contraire, un risque d'électrochoc n'est pas à exclure.

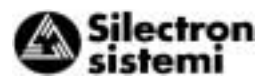

#### 3-2 Méthode de pilotage

Il existe différentes méthodes de pilotage. Choisir une méthode en fonction de l'objectif et des spécifications de votre utilisation, en se référant au chapitre 4, paragraphe "Pilotage par micro-console " et au chapitre 5, " Explication des différentes fonctions ".

Le tableau 3-2-1 dresse une liste des méthodes de pilotage fréquemment utilisées.

| Méthode de<br>pilotage              | Réglage de la fréquence                                                                                                | Commande<br>Marche/Arrêt                                            |
|-------------------------------------|----------------------------------------------------------------------------------------------------|---------------------------------------------------------------------|
| Pilotage par<br>micro-console       | Touches de la<br>micro-console                                                                                         | FWD<br>REV<br>STOP                                                  |
| Pilotage<br>par signaux<br>externes | ▶▶Potentiomètre<br>de réglage de la<br>fréquence de<br>sortie (RV),<br>tension<br>analogique,<br>courant<br>analogique | Par contact sec<br>aux bornes<br>d'entrée FWD-<br>P24 et<br>REV-P24 |

Table 3-2-1 Méthodes de pilotage fréquemment utilisées

#### Essai de fonctionnement 3-3

Après avoir vérifié que les points inspectés ne présentaient aucune anomalie (voir au chapitre 3-1), exécuter un essai de fonctionnement. Le mode de pilotage initial (réglé en usine) est le pilotage par micro-console.

- 1. Mettre l'appareil sous tension et vérifier que la fréquence (0,00 Hz) indiquée clignote bien sur l'afficheur LED.
- 2. Réglez la fréquence sur environ 5 Hz en appuyant sur la touche <a>[</a> .
- 3. Pour démarrer, appuyez sur la touche FWD (pour marche avant) ou REV (pour marche arrière).

Pour stopper l'appareil, appuyez sur la touche STOP .

- 4. Vérifier les points suivants :
  - a) Le sens de rotation est-il correct?
  - b) La rotation s'effectue-t-elle en douceur ? (sans ronronnement ni vibrations anormales)
  - c) Les phases d'accélération et décélération s'effectuent-elles en douceur?

Si aucune anomalie n'est décelée, augmenter la fréquence et vérifier à nouveau les points susmentionnés.

Si les résultats de l'essai de fonctionnement ne présentent rien d'anormal, passer au paramétrage du fonctionnement définitif.

- Remarques :- En cas de détection d'un défaut dans le variateur de vitesse ou le moteur, stopper immédiatement le fonctionnement de l'appareil et tenter de déterminer la cause de ce défaut en se référant chapitre au 7 " Dépannage ".
  - Ne pas toucher les bornes du circuit puissance (L1/R, L2/S, L3/T) et les bornes d'alimentation auxiliaire du circuit de commande (R0, T0) étant donné qu'elles se trouvent toujours sous tension même si le moteur s'est arrêté complètement. Le condensateur de lissage reste chargé après la mise hors tension et ne se décharge pas immédiatement. Avant de toucher le circuit électrique, vérifier que la lampe de charge est bien éteinte ou qu'un multimètre indique une faible tension aux bornes des circuits.

က

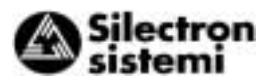

## 4 Micro-console

La micro-console dispose de fonctions variées permettant de réaliser des opérations spécifiques, telles que le pilotage par micro-console (réglage de la fréquence, commande marche/arrêt), la vérification ou la modification du paramétrage des fonctions, la vérification des états du variateur et/ou la fonction de copie.

Vérifier l'utilité de chacune des fonctions avant de les activer.

Il est possible de démonter ou de remonter la micro-console pendant le fonctionnement de l'appareil. Toutefois, une réinstallation de la microconsole au cours de l'exécution d'une commande (marche/arrêt ou réglage de la fréquence) entraînera un arrêt du variateur de vitesse et le déclenchement d'une alarme.

### 4-1 Description de la microconsole

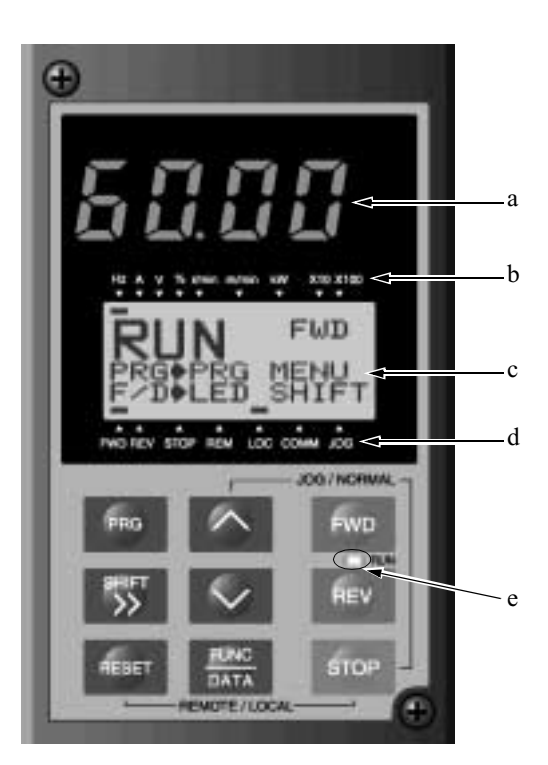

a Afficheur LED:

Afficheur 7 segments à 4 chiffres.

Cet écran est utilisé pour l'affichage instantané des différentes grandeurs de fonctionnement tels que la consigne en fréquence, la fréquence de sortie et le code d'alarme.

b Informations complémentaires pour l'afficheur LED:

L'unité ou un multiple de la grandeur de fonctionnement affichée (sur l'écran LED) est indiquée sur la ligne supérieure de l'écran LCD.

Le symbole **—** est placé sous l'unité ou le multiple de la grandeur sélectionnée.

Le symbole ▲ indique qu'un écran non affiché est disponible au-dessus de l'écran actuel, utiliser la touche ∧ pour y accéder.

c Écran LCD:

Cet écran est utilisé pour l'affichage de différentes informations comme les conditions de fonctionnement et les paramètres des fonctions. Une aide à l'utilisation de la micro-console apparaît en bas de l'écran LCD sous forme de message déroulant.

 Indications sur l'écran LCD:
Le premier indicateur - souligne l'état de la rotation du moteur :

FWD: Marche avant REV: Marche arrière STOP: Stop

Le second indicateur affiche le mode de pilotage actif :

REM: Commande externe (Bornier) - LOC: Local (Micro-console)

COMM: liaison/communication

JOG: Mode pas à pas

Le symbole ▼ indique qu'un écran non affiché est disponible en-dessous de l'écran actuel, utiliser la touche v pour y accéder.

e LED " EN SERVICE " :

Ce voyant indique la présence d'un ordre de marche, pouvant provenir par exemple de la touche FWD ou REV.

Touches de commande

(actives uniquement en mode pilotage par la micro-console) :

Ces touches sont utilisées pour la mise en marche et l'arrêt du moteur

FWD Commande de marche avant

REV Commande de marche arrière

STOP Commande d'arrêt

Ь

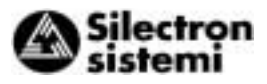

Touches de programmation :

Ces touches sont utilisées pour passer d'un écran à l'autre (pour modifier des paramètres, pour régler la fréquence de sortie, etc.).

| Touche de programmation | Fonction principale                                                                                                    |
|-------------------------|----------------------------------------------------------------------------------------------------|
| PRG                     | Cette touche permet de passer de l'écran en cours d'affichage à l'écran des menus ou à l'écran d'accueil ou à l'écran d'alarme.                                                                                                    |
| FUNC<br>DATA            | Cette touche permet de changer la grandeur de fonctionnement affichée sur l'écran LED ou de valider la nouvelle consigne de fréquence de sortie entrée, la fonction sélectionnée ou encore les modifications des paramètres.                                                                |
| ∧, ∨                    | Ces touches permettent de modifier des paramètres, de déplacer le curseur vers le haut ou vers le bas ou de faire dérouler l'écran.                                                                                                    |
| SHIFT                   | Cette touche permet de déplacer le curseur vers la droite ou vers la gauche lors de la modification des paramètres. Appuyer simultanément sur cette touche et sur les touches fléchées vers le haut ou vers le bas pour déplacer le curseur vers le bloc de fonction suivant.               |
| RESET                   | Cette touche permet d'annuler la modification en cours d'un paramètre et de revenir à l'écran précédent. Si une alarme est déclenchée, cette touche permet de réinitialiser l'état de mise en défaut (fonction valide uniquement si l'écran initial du mode Alarme est affiché).            |
| STOP + 🔿                | Ces touches permettent de passer du mode de Pilotage normal (marche/arrêt) au mode<br>Pas à pas (JOG) ou inversement. Le mode sélectionné est indiqué sur l'écran LCD.                                                                                                    |
| STOP + RESET            | Ces touches permettent de passer du mode Pilotage par la micro-console au mode de pilotage par signaux externes et inversement. Si cette combinaison de touches est actionnée, le paramètre de la fonction F01 passe de 0 à 1 ou de 1 à 0. Le mode sélectionné est indiqué sur l'écran LCD. |

Tableau 4-1-1 Fonctions des touches de programmation

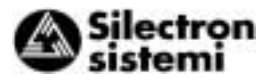

# 4-2 Principe d'accès aux menus de la micro-console (écran LCD, structure par niveaux)

**4-2-1 En Mode normal** Le principe d'accès aux menus de la micro-console (passage d'un écran à l'autre, structure par niveaux) s'articule comme suit :

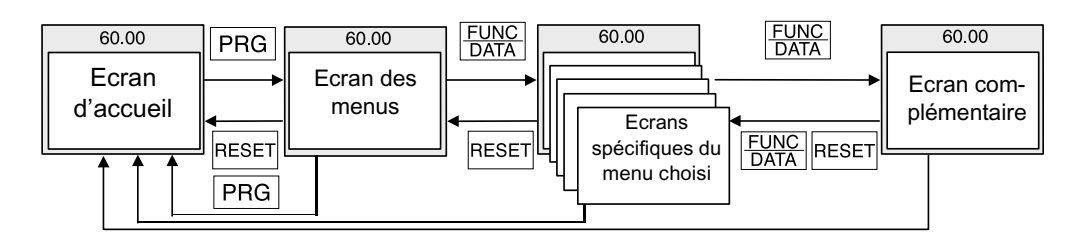

 4-2-2 En Mode Alarme
Si une alarme est déclenchée, le mode de pilotage est automatiquement modifié, passant au mode Alarme. L'écran correspondant au mode Alarme apparaît et affiche les informations correspondant au(x) défaut(s) détecté(s). Le principe d'accès à l'écran des menus, aux écrans spécifiques des

Le principe d'acces à l'écran des menus, aux écrans spécifiques des menus, et aux écrans complémentaires reste inchangé, utiliser simplement la touche PRG pour passer entre l'écran des menus et l'écran du mode alarme (et vice versa).

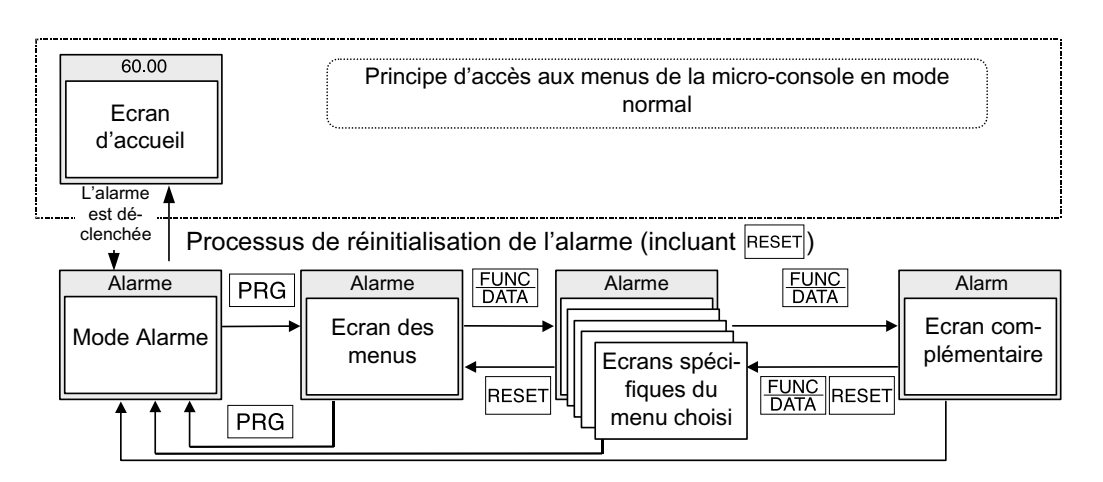

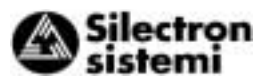

| N° | Nom du niveau                           |                                                                                                    | Contenu                                                                                                    |                                                                                                    |                                                                                                    |  |
|----|-----------------------------------------|----------------------------------------------------------------------------------------------------|----------------------------------------------------------------------------------------------------|----------------------------------------------------------------------------------------------------|----------------------------------------------------------------------------------------------------|--|
| 1  | Ecran d'accueil                         | Cet écra<br>par la m<br>sur l'éc                                                                                                    | Cet écran est utilisé comme écran d'accueil. Le réglage de la fréquence de sortie par la micro-console et le changement de la grandeur de fonctionnement affiché sur l'écran LED n'est possible que si cet écran est affiché. |                                                                                                    |                                                                                                    |  |
|    |                                         | Chaque fonction accessible par la micro-console est affichée sous forme de menu<br>et peut être désormais sélectionnée. Sélectionner dans la liste le menu désiré puis<br>appuyer sur la touche FUNC<br>DATA pour faire apparaître l'écran spécifique au menu sélec-<br>tionné. Les fonctions suivantes sont accessibles depuis l'écran des menus: |                                                                                                    |                                                                                                    |                                                                                                    |  |
|    |                                         | N°                                                                                                    | Nom du<br>menu                                                                                                    | Brève description                                                                                                    |                                                                                                    |  |
|    |                                         | 1                                                                                                    | REGLAG<br>DAT                                                                                                    | Le code et le nom des fonctions sont listés. Lorsqu'une<br>fonction est sélectionnée, il s'affiche un écran de réglage<br>permettant de vérifier et de modifier les paramètres.                                                                                                    |                                                                                                    |  |
|    |                                         | 2                                                                                                    | VERIF<br>DATA                                                                                                    | Le code et le paramètrage des fonctions sont listés.<br>Lorsqu'une fonction est sélectionnée, il s'affiche un écran<br>permettant de vérifier les paramètres. Une modification<br>des paramètres est possible en revenant à l'écran de<br>réglage, voir ci-dessus.                    |                                                                                                    |  |
|    |                                         | 3                                                                                                    | MNTR<br>OPER                                                                                                    | Ce menu permet de vérifier les différentes grandeurs de fonctionnement.                                                                                                    |                                                                                                    |  |
| 2  | Ecran des<br>menus                      | 4                                                                                                    | E/S<br>VERIF                                                                                                    | Ce menu permet de vérifier l'état des entrées et sorties<br>logiques et analogiques du variateur de vitesse et des<br>équipements optionnels. Il joue le rôle de vérificateur<br>d'entrées/sorties.                                                                                   |                                                                                                    |  |
|    |                                         | 5                                                                                                    | MAINTE-<br>NANC                                                                                                    | Ce menu permet de vérifier l'état du variateur de vitesse,<br>sa durée de vie , l'état des erreurs de communication, la<br>version des ROM (mémoire) et ainsi d'obtenir des<br>informations relatives à la maintenance du variateur.                                                  |                                                                                                    |  |
|    |                                         | 6                                                                                                    | FACT.<br>CHARG                                                                                                    | Ce menu permet d'obtenir les valeurs maximales et<br>moyenne de l'intensité du courant ainsi que la valeur<br>moyenne de la force de freinage en lançant une mesure<br>des caractéristiques de la charge.                                                                             |                                                                                                    |  |
|    |                                         |                                                                                                    | 7                                                                                                    | INFO<br>DEF                                                                                                    | Ce menu permet de connaître les grandeurs de fonctionnement et l'état des entrées et sorties au moment du déclenchement de la dernière alarme. |  |
|    |                                         | 8                                                                                                    | CAUSES<br>DEF                                                                                                    | Ce menu permet de connaître la dernière alarme<br>déclenchée, ou les alarmes simultanées ainsi que<br>l'historique des alarmes. Après avoir sélectionné une<br>alarme, une pression sur la touche <u>FUNC</u> permet d'afficher<br>les causes possibles du déclenchement de l'alarme. |                                                                                                    |  |
|    |                                         | 9                                                                                                    | COPIE<br>DATA                                                                                                    | Ce menu permet de mettre en mémoire le paramétrage<br>d'un variateur pour le copier dans un autre variateur.                                                                                                    |                                                                                                    |  |
|    |                                         |                                                                                                    |                                                                                                    |                                                                                                    |                                                                                                    |  |
| 3  | Ecrans<br>spécifiques du<br>menu choisi | Les écrans spécifiques au menu sélectionné dans l'écran des menus apparaissent, donnant ainsi accès à toutes les fonctionnalités du menu.                                                                                                    |                                                                                                    |                                                                                                    |                                                                                                    |  |
| 4  | Écran<br>complémentaire                 | Certaines fonctionnalités (modifier les paramètres, afficher les causes des alarmes par exemple) ne sont exécutables qu'à partir d'un écran complémentaire.                                                                                                    |                                                                                                    |                                                                                                    |                                                                                                    |  |

Tableau 4-2-1 Vue d'ensemble des contenus affichés pour chaque niveau

### 4-3 Utilisation de la micro-console

- **4-3-1 Ecran d'accueil** L'écran d'accueil peut se présenter sous deux formes : un écran affichant l'état de fonctionnement du moteur et une aide à la programmation ou un écran affichant sous forme de barres graphes trois grandeurs de fonctionnement. Pour sélectionner le contenu de l'écran d'accueil parmi les deux choix ci-dessus, utiliser la fonction E45.
- 1) Aide au pilotage (E45=0)

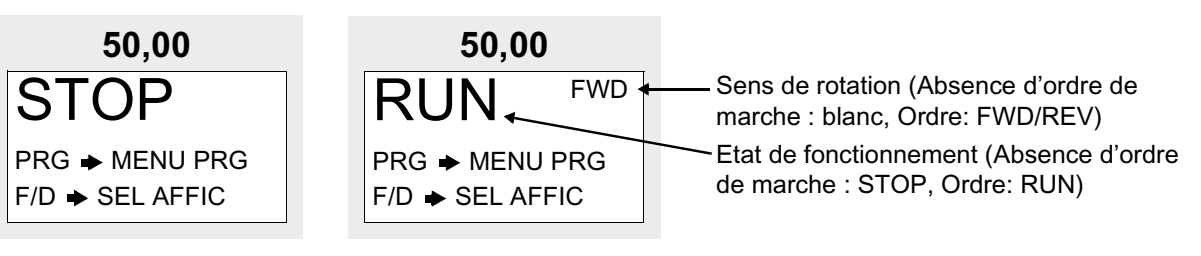

### 2) Barres graphes (E45=1)

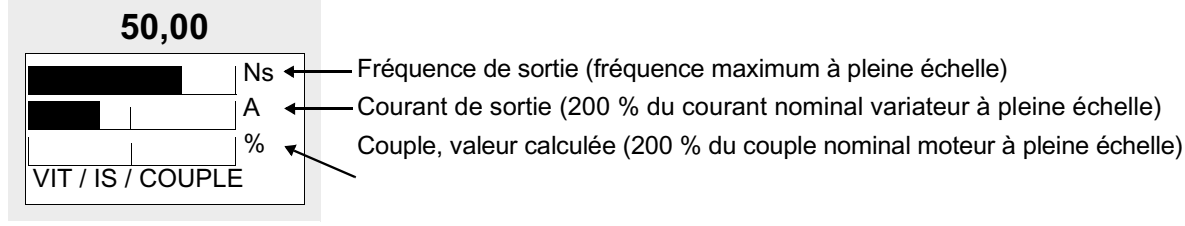

4-3-2 Réglage de la fréquence de sortie A partir de l'écran d'accueil, appuyer sur la touche ∧ ou ∨ pour modifier la fréquence de sortie affichée à l'écran LED. Au départ, la fréquence n'augmente ou ne diminue que très lentement, mais en maintenant

la touche  $\bigwedge$  ou  $\bigvee$  appuyée, la vitesse d'incrémentation ou de décrémentation augmente rapidement. Vous pouvez également utiliser la touche  $\stackrel{[SHIFT]}{\Longrightarrow}$  pour changer de digit (le curseur se déplace de droite à gauche), et ainsi saisir directement la consigne désirée. Pour valider cette nouvelle consigne, appuyer sur la touche  $\stackrel{[FUNC]}{\square ATA}$ .

Appuyer sur la touche RESET ou PRG pour revenir à l'écran d'accueil. Si le mode pilotage par la micro-console n'est pas sélectionné, l'écran LCD affichera le mode de réglage de la fréquence actuellement pris en compte.

Lorsque le mode "régulation PID" est sélectionné, la consigne du PID peut être exprimé dans une des grandeurs du process : presion, débit, etc. (se reporter à la documentation technique pour de plus amples détails).

### 1) Réglage par la micro-console (F01=0 ou C30=0)

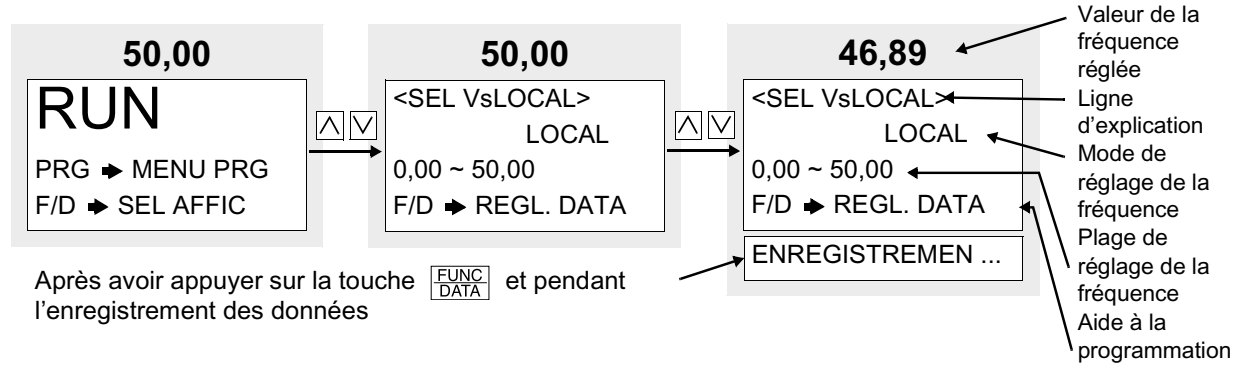

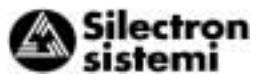

2) Réglages autres que par la micro-console

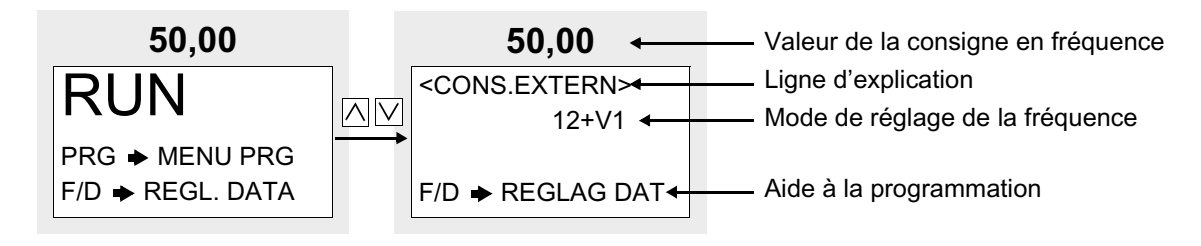

### 4-3-3 Sélection de l'affichage sur l'écran LED

A partir de l'écran d'accueil, appuyer sur la touche <u>FUNC</u> <u>DATA</u> pour passer à l'écran de sélection de la grandeur de fonctionnement qui sera affichée sur l'écran LED.

A la mise sous tension, la grandeur de fonctionnement définie à la fonction (E43) apparaît sur l'afficheur LED.

| F43  | A l'arrêt                                      |                                                                | En fonctionnement   | Llnitá  | Pomarques                                                                                  |
|------|------------------------------------------------|----------------------------------------------------------------|---------------------|---------|--------------------------------------------------------------------------------------------|
| L-10 | (E44 = 0)                                      | (E44 = 1)                                                      | (E44 =0,1)          | Onite   | Remarques                                                                                  |
| 0    | Fréquence de sortie (consigne)                 | Fréquence de sortie 1<br>(avant compensation de<br>glissement) |                     | Hz      |                                                                                            |
| 1    | Fréquence de sortie (consigne)                 | Fréquence de sortie 2<br>(après compensation de<br>glissement) |                     | Hz      |                                                                                            |
| 2    | Fréquence de sortie (consigne)                 | Fréquence de                                                   | e sortie (consigne) | Hz      |                                                                                            |
| 3    | Courant de sortie                              | Coura                                                          | nt de sortie        | А       |                                                                                            |
| 4    | Tension de sortie<br>(valeur déterminée)       | Tension de sortie<br>(valeur déterminée)                       |                     | V       |                                                                                            |
| 5    | Vitesse de rotation (consigne)                 | Vitesse de rotation                                            |                     | tr/min. | Dans le cas de                                                                             |
| 6    | Vitesse linéaire (consigne)                    | Vitesse linéaire                                               |                     | m/min.  | valeurs à 4 chiffres                                                                       |
| 7    | Vitesse de rotation de la charge<br>(consigne) | Vitesse de rotation de la charge                               |                     | tr/min. | chiffres sont coupés<br>et indiqués sur<br>l'afficheur par les<br>paramètres x10,<br>x100. |
| 8    | Couple (valeur calculée)                       | Couple (valeur calculée)                                       |                     | %       | indication ±                                                                               |
| 9    | Puissance consommée                            | Puissance consommée                                            |                     | kW      |                                                                                            |
| 10   | Valeur de la consigne du PID                   | Valeur de la consigne du PID                                   |                     | -       | Disponible                                                                                 |
| 11   | Valeur de la consigne du PID<br>(à distance)   | Valeur de la consigne du PID<br>(à distance)                   |                     | -       | uniquement si le<br>mode régulation                                                        |
| 12   | Valeur du retour PID                           | Valeur o                                                       | lu retour PID       | -       | PID est active.                                                                            |

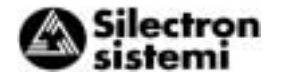

**4-3-4** Écran des menus est présenté ci-dessous. Seules quatre menus peuvent être affichés simultanément. Déplacer le curseur à l'aide des touches ∧ ou ∨ pour sélectionner un des menus puis appuyer sur la touche Func pour passer à l'écran spécifique du menu sélectionné.

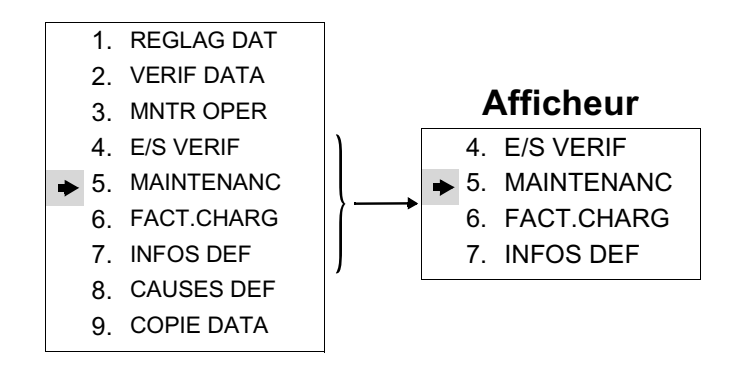

### 4-3-5 Paramétrages des fonctions

A partir de l'écran des menus, sélectionner "**1. REGLAG DAT**". Il s'affiche alors l'écran "Sélection d'une fonction " contenant sous la forme d'une liste tous les codes et les noms des fonctions. Sélectionner la fonction désirée.

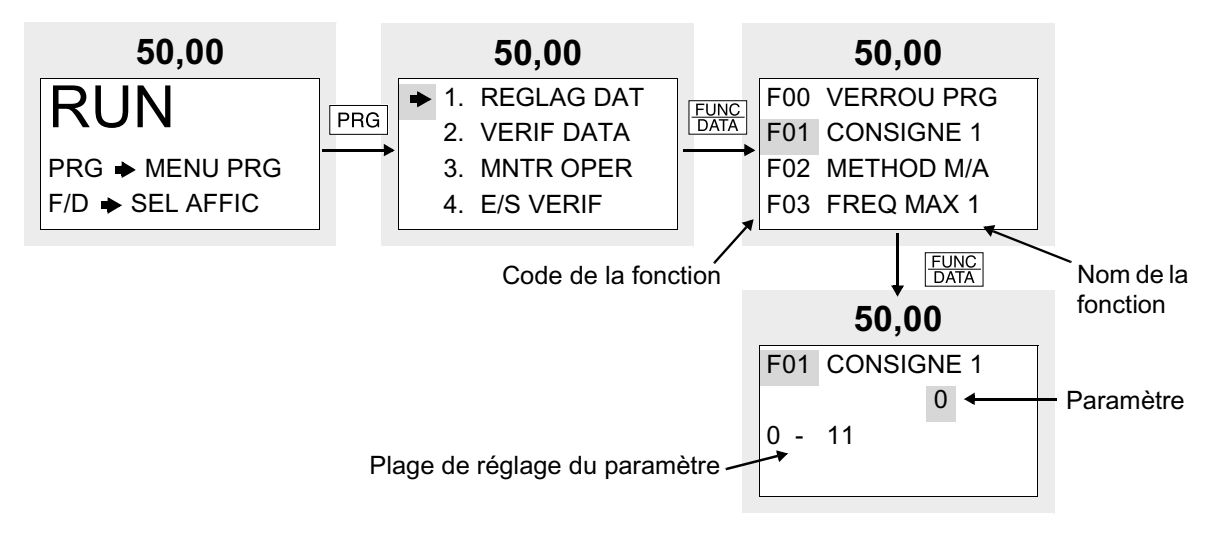

Le code de la fonction se compose de caractères alphanumériques. La lettre désigne le groupe de fonctions auquel appartient la fonction considérée. A chaque groupe de fonctions est affectée une lettre différente.

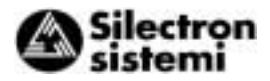

| Code de fonction | Groupes de fonctions                                 | Remarques                                                            |
|------------------|------------------------------------------------------|----------------------------------------------------------------------|
| F00 - F42        | Fonctions fondamentales                              |                                                                      |
| E01 - E47        | Extension des fonctionnalités des<br>entrées/sorties |                                                                      |
| C01 - C33        | Fonctions de commandes avancées                      |                                                                      |
| P01 - P09        | Paramètres Moteur                                    |                                                                      |
| H03 - H39        | Fonctions Haute performance                          |                                                                      |
| A01 - A18        | Paramètres second moteur                             |                                                                      |
| o01 - o29        | Fonctions pour carte option                          | Ne peuvent être sélectionnées que si une carte option est connectée. |

Tableau 4-3-2

Pour faire dérouler rapidement l'écran "Sélection d'une fonction", utiliser les combinaisons de touches >> +  $\land$  ou >> +  $\lor$  pour déplacer le curseur d'un groupe de fonctions à l'autre, rangés par ordre alphabétique.

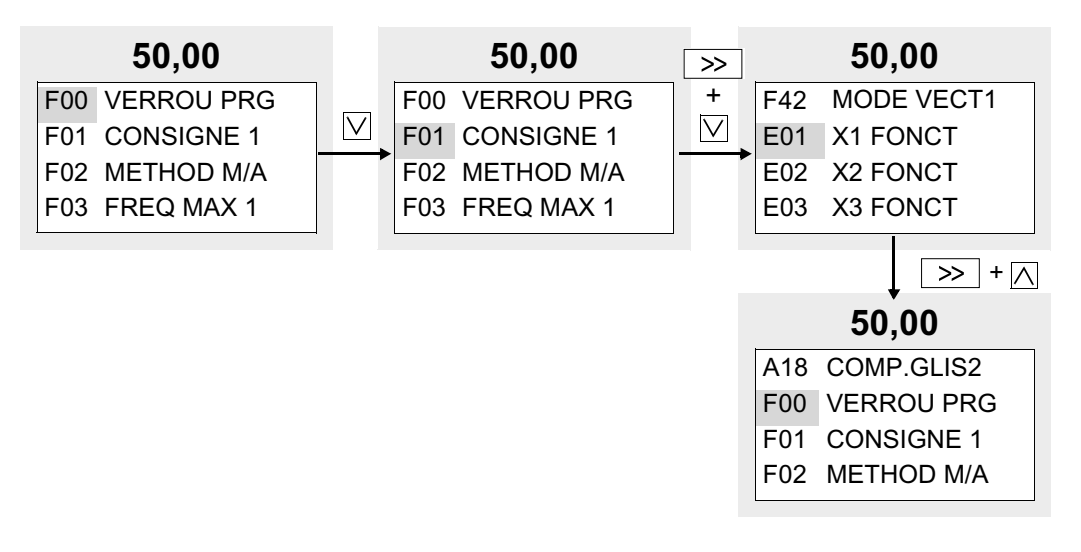

Sélectionner la fonction désirée puis appuyez sur la touche <u>FUNC</u> pour passer à l'écran " Réglage du paramètre ".

A partir de l'écran "Réglage du paramètre ", il est possible d'augmenter ou de diminuer la valeur du paramètre affiché sur l'écran LCD en appuyant sur la touche inicia ou inicia. Au départ, la valeur de l'incrément est très faible, mais si l'on maintient la touche 🖂 ou 🔽 enfoncée, la valeur de l'incrément augmentera, ce qui permet de modifier plus rapidement le paramètre. Vous pouvez également utiliser la touche >>> pour changer de digit (le curseur se déplace de droite à gauche), et ainsi saisir directement la valeur désirée. Pour sauvegarder le nouveau paramétrage, appuyer sur la touche  $\frac{FUNC}{DATA}$ . Une pression sur la touche RESET annule les modifications effectuées et vous fait revenir à l'écran "Sélection d'une fonction ". Les paramètres modifiés ne seront effectivement pris en compte par le variateur qu'après leur mise en mémoire avec la touche FUNC . Le fonctionnement du variateur de vitesse ne change pas, à moins que le paramétrage n'ait été modifié. Si le réglage des paramètres n'est pas possible (" Paramètres protégés " ou Réglage des paramètres invalide pendant le fonctionnement du variateur de vitesse "), procéder aux modifications nécessaires. Un paramètre ne peut pas être modifié pour les raisons suivantes :

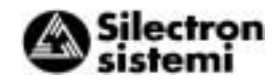

| Affichage                | Raison d'une modification impossible                                                                                                    | Comment y remédier                                                                                                    |  |
|--------------------------|----------------------------------------------------------------------------------------------------|----------------------------------------------------------------------------------------------------|--|
| COM ACTIVE               | Le paramétrage des fonctions est<br>actuellement effectué via la liaison RS-485<br>ou un bus de terrain (option).                                                            | Envoyer une commande d'annulation du<br>mode écriture par la liaison RS-485.<br>Arrêtez l'opération d'écriture provenant du<br>bus de terrain.                     |  |
| PAS DE SIGNAL<br>[WE-KP] | La fonction autorisation/interdiction d'accès<br>à la micro-console est affectée à une des<br>entrées logiques programmables et bloque<br>l'utilisation de la micro-console. | Trouver parmi les fonctions E01 à E09 celle<br>paramètrée à 19 (autorisation d'accès à la<br>micro-console) et activer (ON) l'entrée<br>analogique correspondante. |  |
| PROTEC<br>ENTREE         | La protection des paramètres (fonction F00) est activée.                                                                                                    | Modifier la fonction, Mettre F00 à 0.                                                                                                    |  |
| VAR. ACTIF               | Il a été tenté de modifier une fonction qui ne<br>peut pas être modifiée pendant le<br>fonctionnement du variateur de vitesse.                                               | Stopper le fonctionnement du variateur de vitesse.                                                                                                    |  |
| FWD/REV ACTIF            | Il a été tenté de modifier une fonction qui ne<br>peut pas être modifiée lorsque la commande<br>FWD/REV est activée.                                                         | Désactiver la commande FWD/REV.                                                                                                    |  |

Tableau 4-3-2

4

### 4-3-6 Vérification du paramétrage des fonctions

A partir de l'écran des menus, sélectionner le menu " 2. ENTREE VER ".

L'écran " Vérification des fonctions " apparaît, contenant sous la forme d'une liste tous les codes et le paramétrage des fonctions.

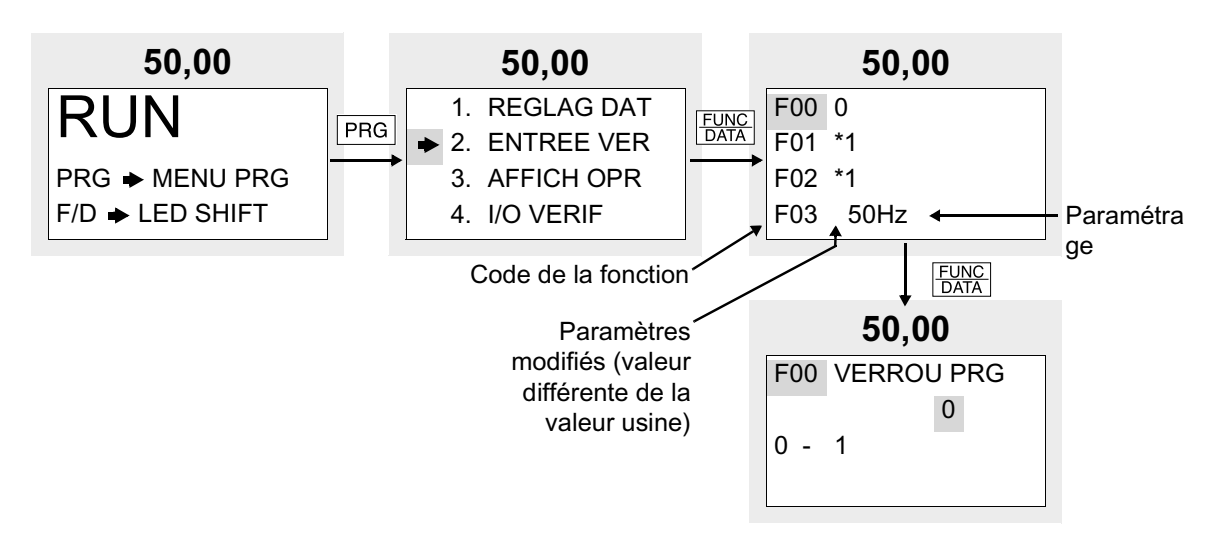

Sélectionner la fonction désirée puis appuyer sur la touche  $\frac{FUNC}{DATA}$  pour vérifier le paramétrage de cette fonction. Une pression sur la touche  $\frac{FUNC}{DATA}$  permet de passer à l'écran "REGLAG DAT" pour pouvoir modifier le paramétrage.

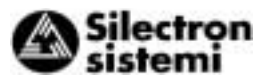

4-3-7 Affichage des grandeurs de fonctionne-ment
A partir de l'écran des menus, sélectionner le menu " 3. MNTR OPER" pour afficher les grandeurs de fonctionnement actuelles du variateur de vitesse. Utiliser les touches i et pour passer d'un écran à l'autre parmi les quatre écrans spécifiques à ce menu.

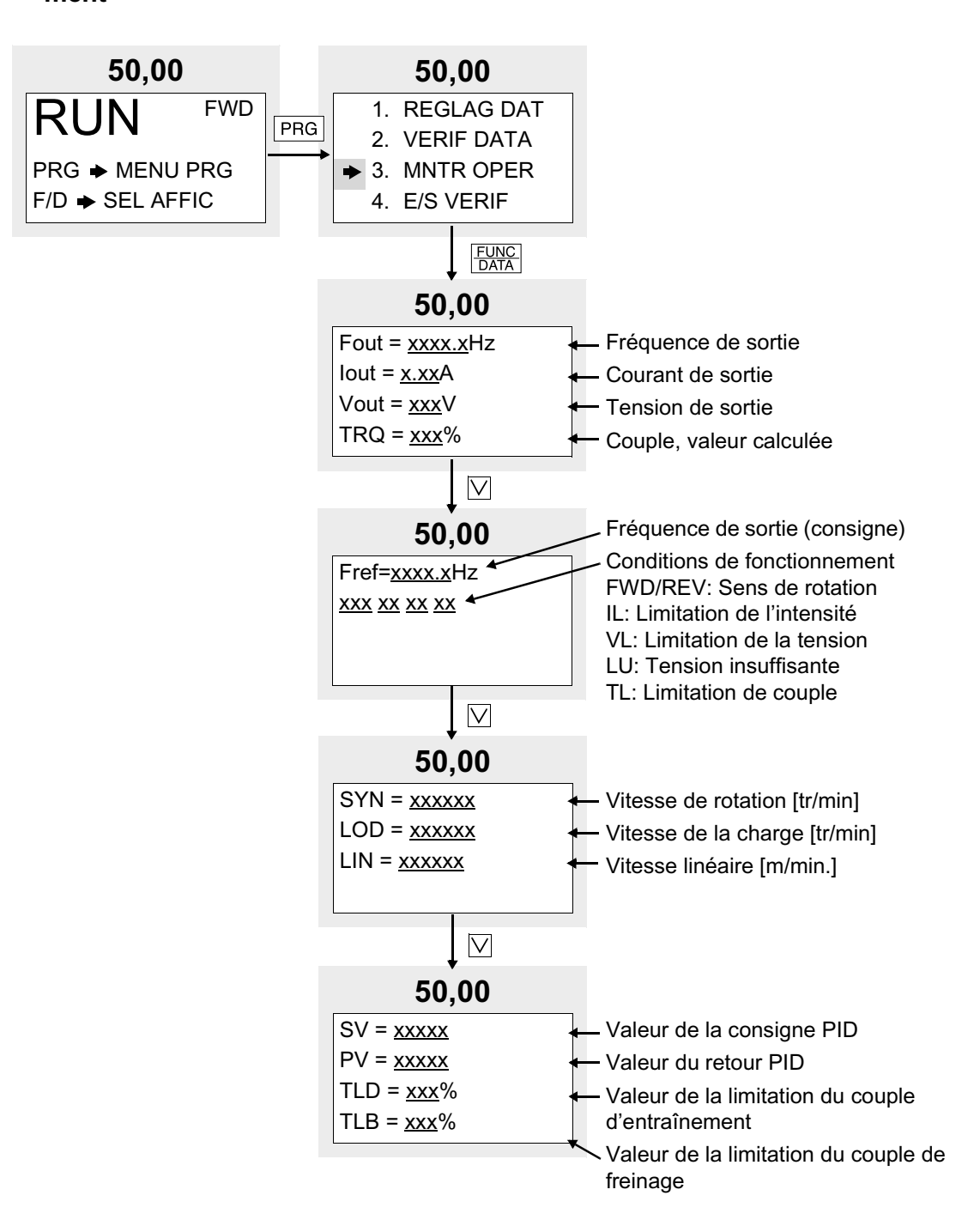

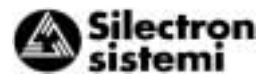

### 4-3-8 Vérification des entrées/ sorties

A partir de l'écran des menus, sélectionner le menu " **4. E/S VERIF** " pour afficher les états des entrée/sorties analogiques et logiques du variateur de vitesse et des cartes options.

Utiliser les touches  $\bigwedge$  et  $\bigvee$  pour passer d'un écran à l'autre parmi les sept écrans spécifiques à ce menu.

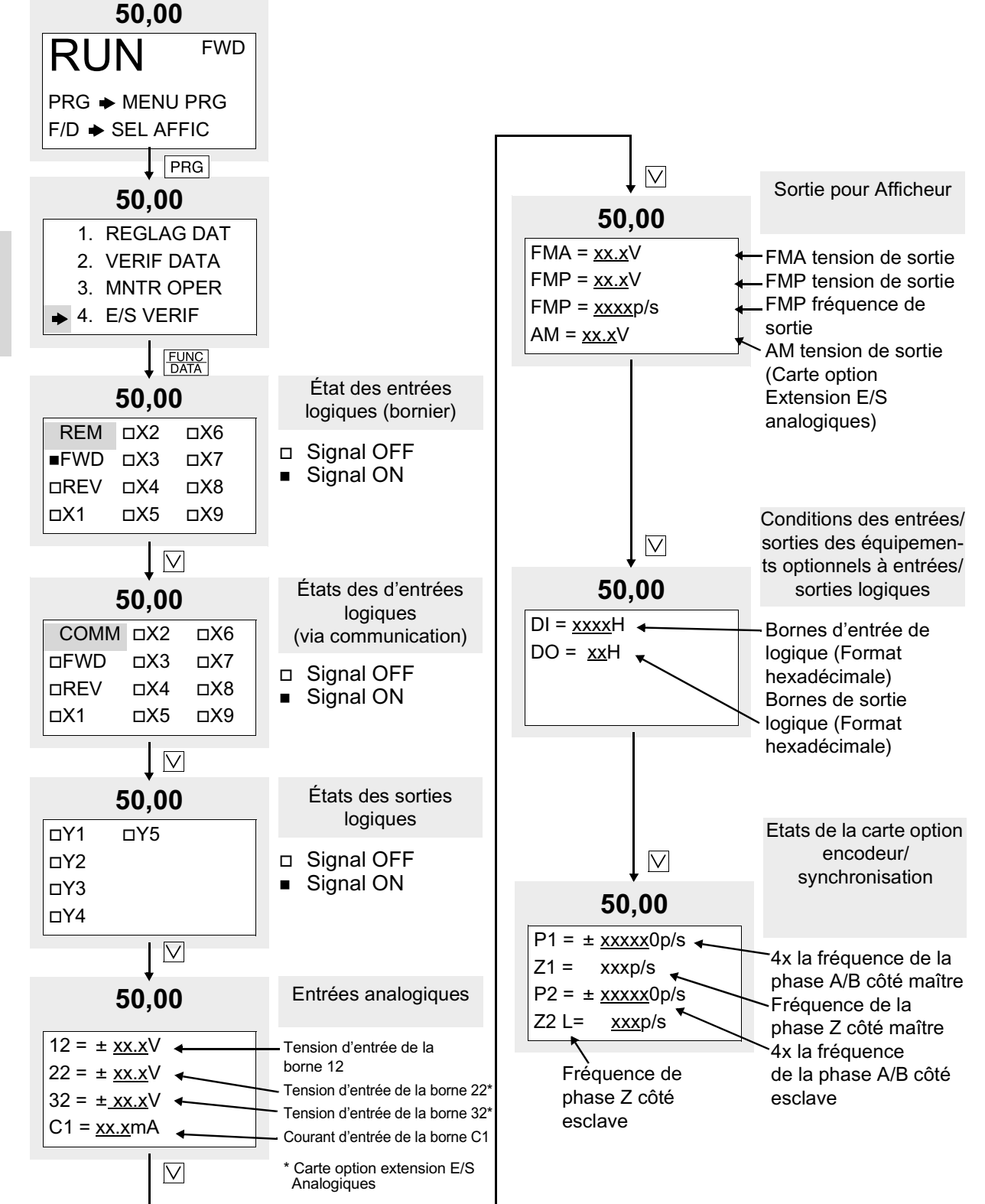

4

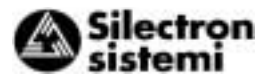

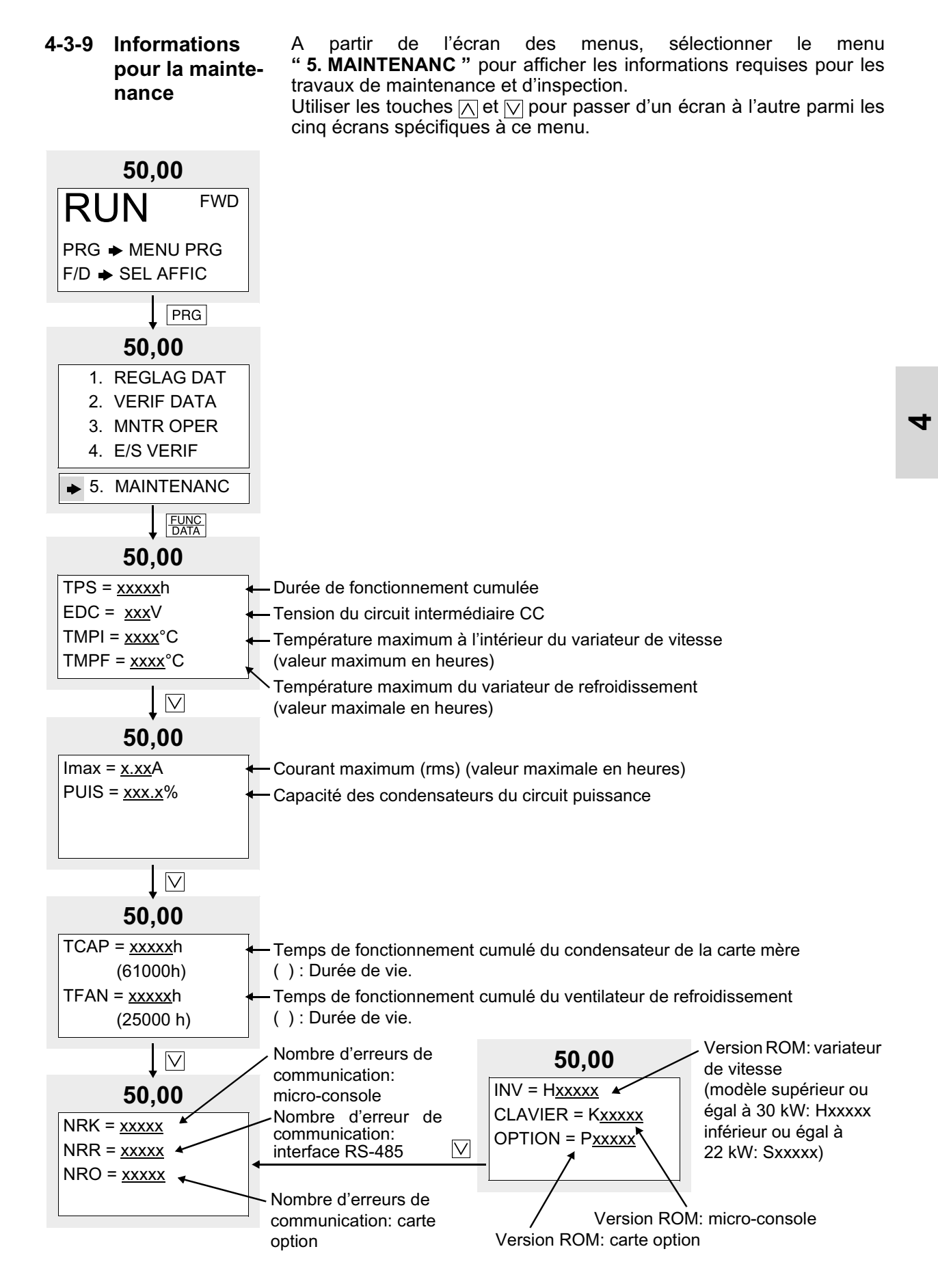

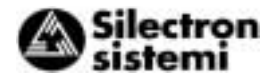

### 4-3-10 Mesure des caractéristiques de la charge

A partir de l'écran des menus, sélectionnez le menu **"6. FACT.CHARG "**. A partir de l'écran " Mesure des caractéristiques de la charge " sont mesurés et affichés le courant maximum, le courant moyen et la puissance de freinage moyenne déterminés pendant la durée du test de mesure définie.

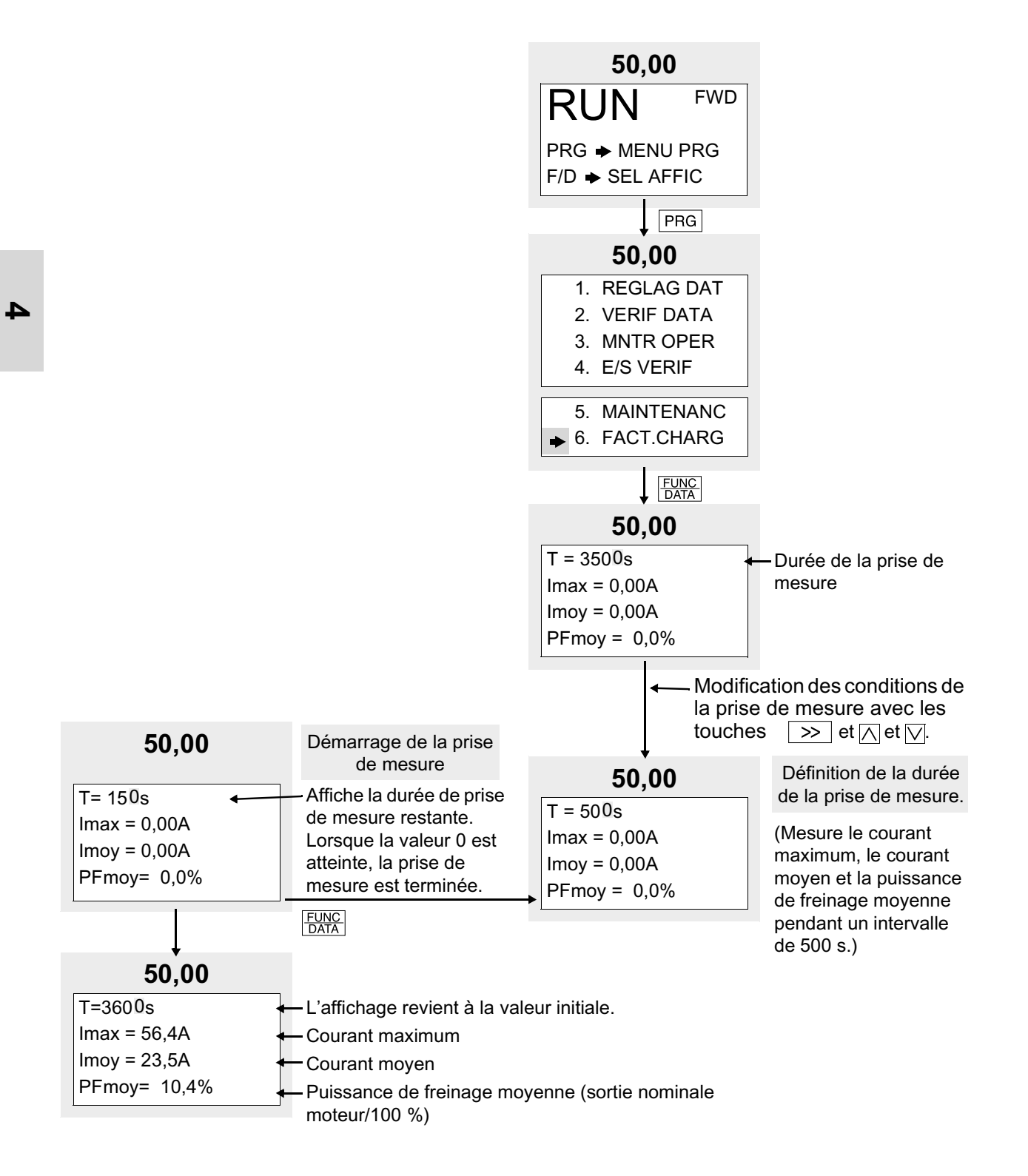

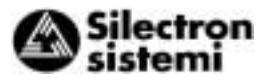

### 4-3-11 Conditions de déclenchement de l'alarme

A partir de l'écran des menus, sélectionner le menu "**7. INFOS DEF**". Il s'affiche les différentes grandeurs de fonctionnement et l'état des entrées et sorties au moment du déclenchement de la dernière alarme. Utiliser sur les touches  $\overline{\triangle}$  et  $\overline{\bigcirc}$  pour passer de l'un à l'autre parmi les neuf écrans contenant toutes les informations sur le déclenchement de l'alarme.

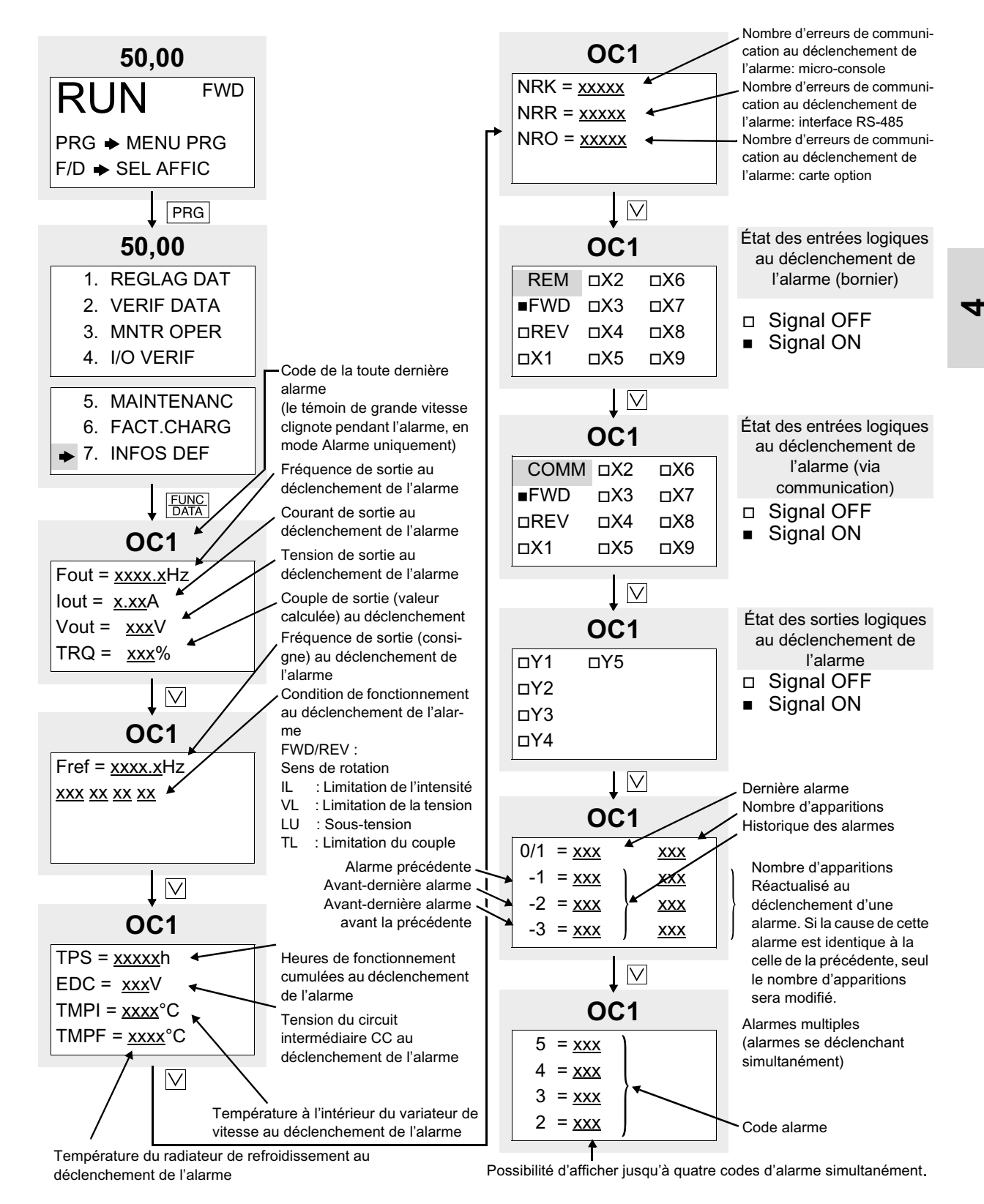

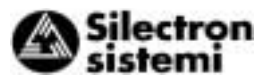

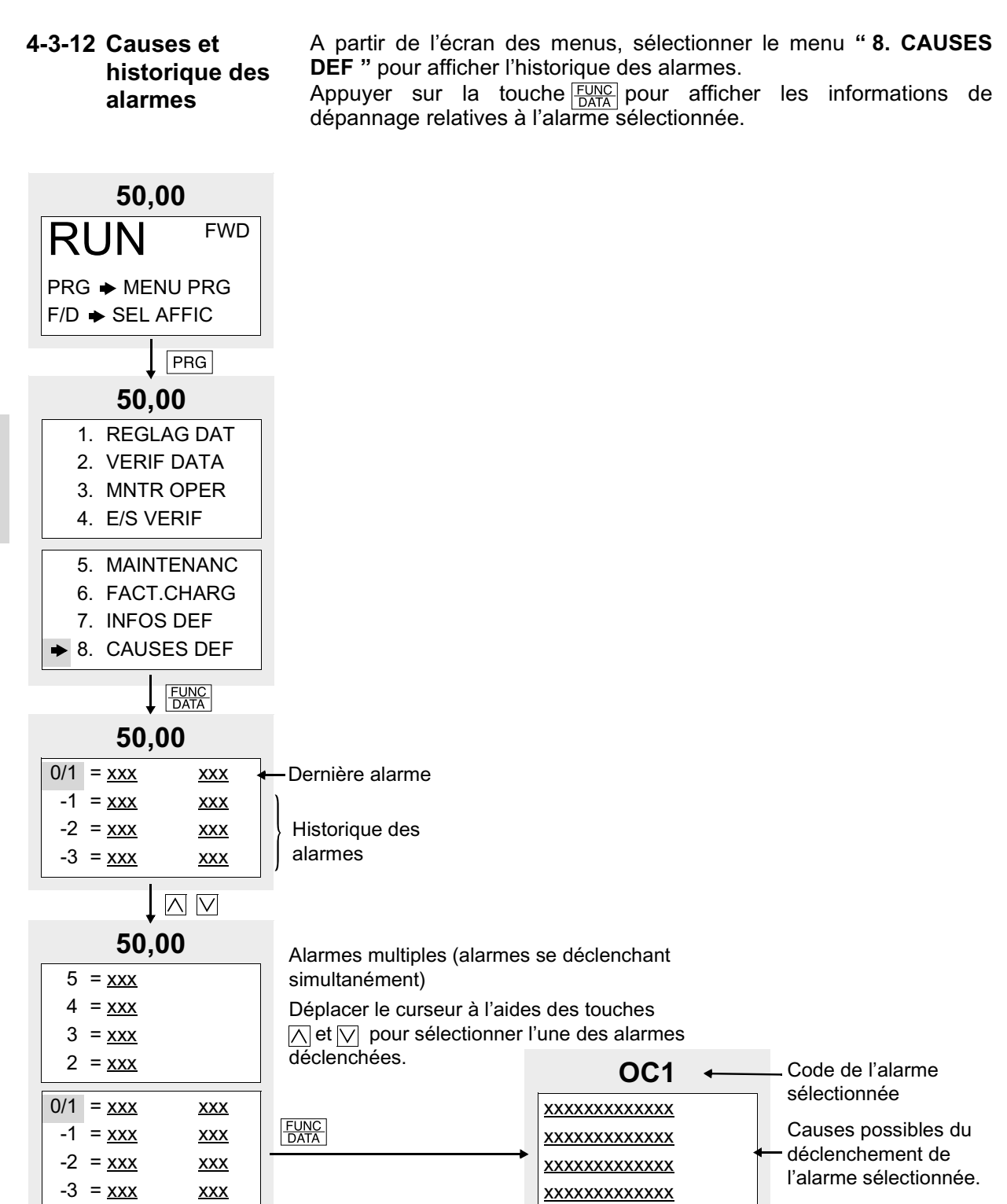

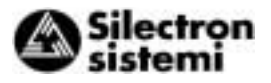

#### 4-3-13 Copie de paramètres

A partir de l'écran des menus, sélectionner le menu "9. COPIE DATA" pour afficher l'écran copie des paramètres. Le processus de copie sera alors exécuté de manière suivante : lecture des paramètres du variateur de vitesse, retrait de la micro-console, fixation de la microconsole à un autre variateur de vitesse puis transfert des paramètres sur le variateur de vitesse.

La fonction de vérification permet également de comparer et de contrôler les différences entre les paramètres en mémoire dans la micro-console et les paramètres en mémoire dans le variateur de vitesse.

Lecture des paramètres

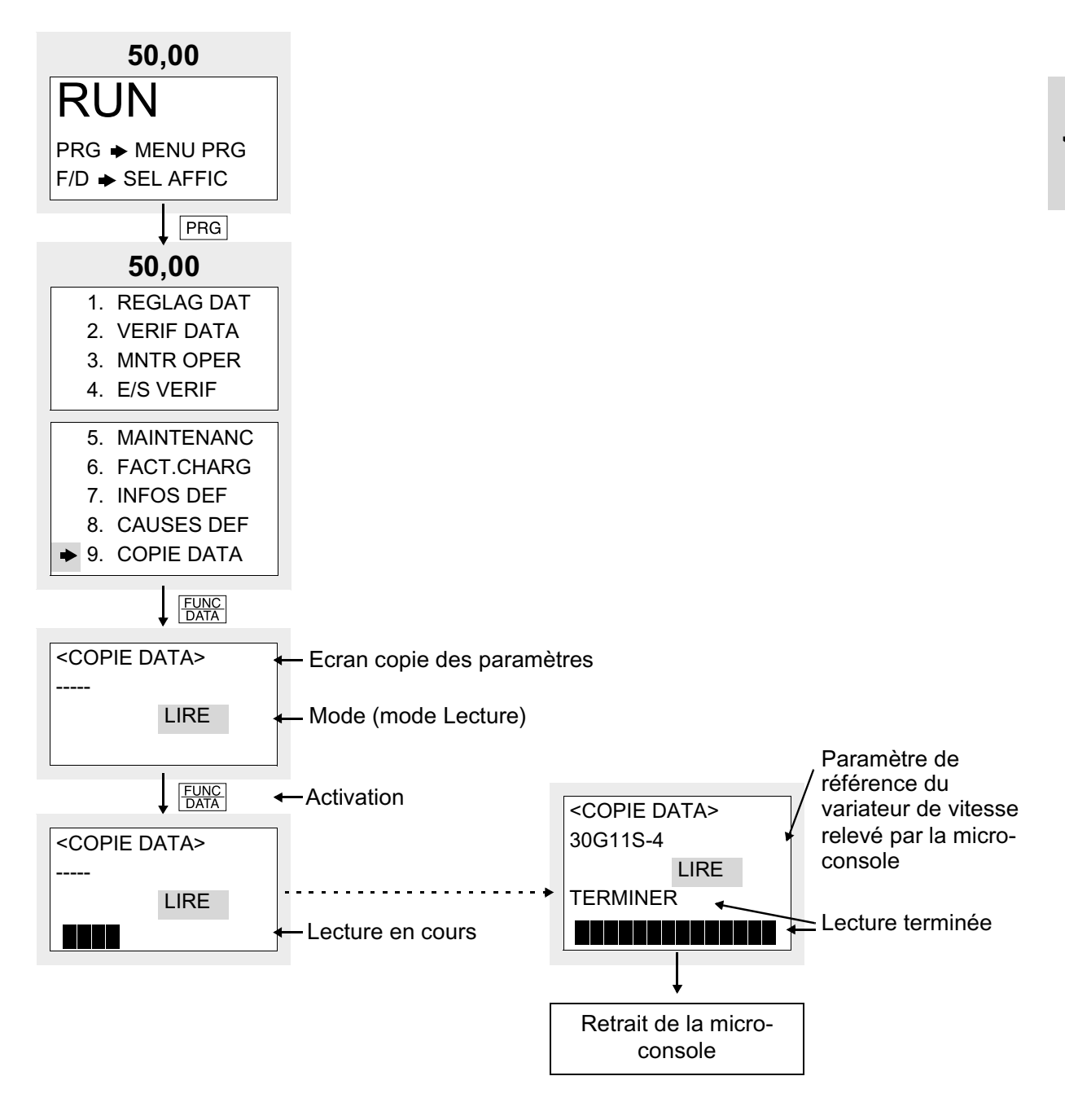

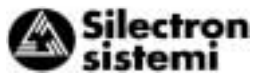

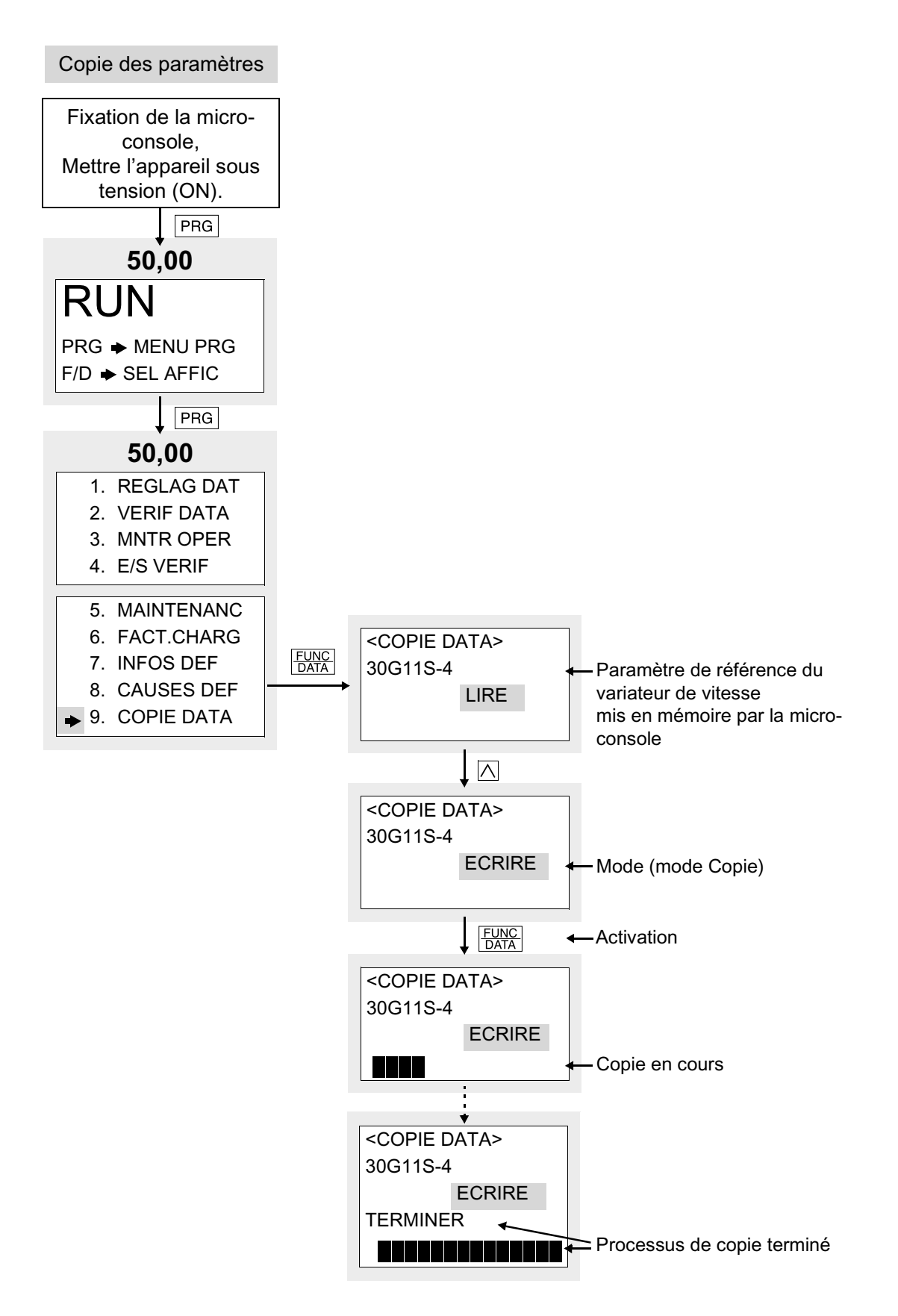

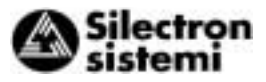

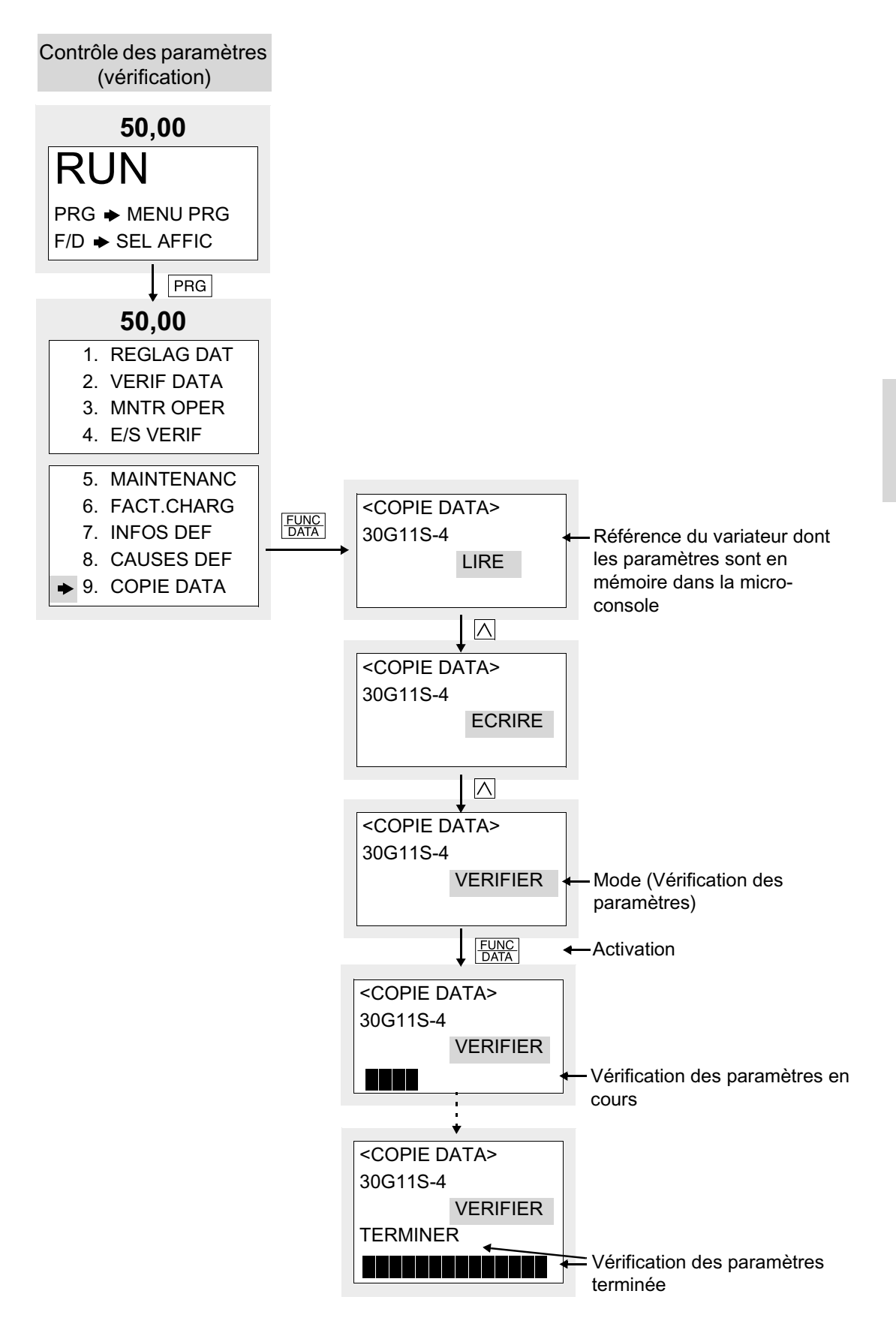

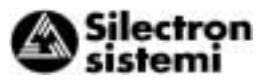

#### Traitement des défauts

 Fonction inactive pendant le fonctionnement Si l'on tente une procédure de copie des paramètres alors que le moteur fonctionne, ou inversement, il s'affichera le message d'erreur ci-dessous.

Stopper le moteur et appuyer sur la touche RESET. Retenter ensuite la procédure de copie des paramètres.

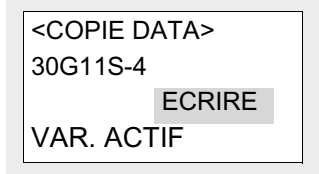

#### 4

2) Erreur de mémoire

Si l'on tente une procédure de copie des paramètres alors que les paramètres n'ont pas été sauvegardés correctement (ex. absence de paramètre) dans la mémoire de la micro-console lors de la procédure de lecture des paramètres ou lorsque la référence du variateur mémorisée par la micro-console ne correspond pas à la référence du variateur de vitesse dans lequel les paramètres doivent être copiés, il s'affichera le message d'erreur suivant :

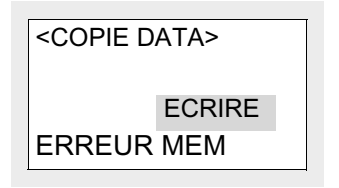

#### 3) Erreur de vérification

Lors de la procédure de contrôle des paramètres (vérification), si les paramètres en mémoire dans la micro-console diffèrent de ceux mémorisés dans le variateur de vitesse, il s'affichera le message d'erreur suivant, indiquant le numéro de la fonction concernée. La vérification des paramètres est suspendue.

Pour poursuivre le contrôle des paramètres et vérifier s'il y a d'autres discordances entre les paramètres, appuyez sur la touche  $\frac{FUNC}{DATA}$ . Pour arrêter le contrôle des paramètres et passer à une autre opération, appuyez sur la touche RESET.

| <copie< th=""><th colspan="5"><copie data=""></copie></th></copie<> | <copie data=""></copie> |  |  |  |  |
|---------------------------------------------------------------------|-------------------------|--|--|--|--|
| 30G11S                                                              | 30G11S-4                |  |  |  |  |
|                                                                     | VERIFIER                |  |  |  |  |
| ERR:F2                                                              | 5                       |  |  |  |  |
|                                                                     |                         |  |  |  |  |

### 4-3-14 Mode Alarme

Lorsqu'une alarme se déclenche, il s'affiche un "Ecran d'alarme" indiquant les contenus de cette alarme. Appuyer sur les touches  $\land$  et  $\bigtriangledown$ pour afficher l'historique des alarmes et les alarmes multiples (si plus de deux alarmes se déclenchent simultanément).

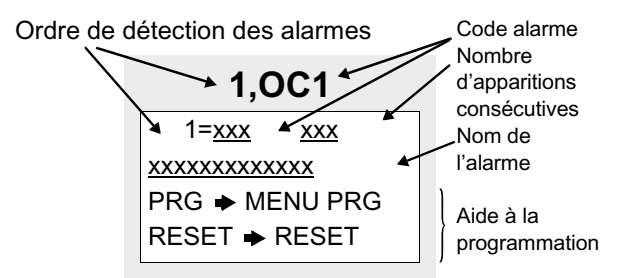

Ordre de détection des alarmes

| Methode<br>de<br>pilotage |   | Affi-<br>cheur<br>LED | Ecran<br>LCD | Description                                                                            |
|---------------------------|---|-----------------------|--------------|----------------------------------------------------------------------------------------|
|                           |   | 5.                    | 5            | Alarme N° 5                                                                            |
|                           |   | 4.                    | 4            | Alarme N° 4                                                                            |
|                           |   | 3.                    | 3            | Alarme N° 3                                                                            |
| <u>~ `</u>                |   | 2.                    | 2            | Alarme N° 2                                                                            |
| Ĩ                         | Ļ | 1.                    | 1            | Alarme N° 1 (plus de<br>deux alarmes se sont<br>déclenchées)                           |
|                           |   | Blanc                 | 0            | Dernière alarme (une<br>seule alarme s'est dé-<br>clenchée /alarme réini-<br>tialisée) |
|                           |   | Blanc                 | -1           | Historique: avant-der-<br>nière alarme                                                 |
|                           |   | Blanc                 | -2           | Historique: avant-avant-<br>dernière alarme                                            |
|                           |   | Blanc                 | -3           | Historique: avant-avant-<br>avant-dernière alarme                                      |

Codification des alarmes: voir Tableau 6-1-1